# Office 365 Transport Rule and Connector Examples

We described in detail the steps needed to make Office 365 work with Libra Esva for incoming emails in this article: How to Configure Esva for Office365

This KB article is only a practical example about how to write needed rules.

### Scenario

Use Libra Esva in as Email Filter for incoming emails with O365. With the following options:

- 1. Disable O365 native spam checks
- 2. Move Libra Esva tagged spam into users' Junk Folder
- 3. Create a new receiving connector to disable O365 connection rates

Create a new transport rule as follows :

#### ESVAin

If the message... sender ip addresses belong to one of these ranges: "

Do the following... Set the spam confidence level (SCL) to '-1'

Rule comments Messaggi ricevuti da ESVA

Rule mode Enforce

Additional properties Sender address matches: Header

Version: 15.0.2.0

# Moving Spam into users' Junk folder, create another transport rule, after the above, as follows:

#### ESVA\_SPAM\_TO\_JUNK\_FOLDER

If the message... 'X-POC-ESVA' header matches the following patterns: 'Spam'

Do the following... Set the spam confidence level (SCL) to '9'

Rule comments

Rule mode Enforce

Additional properties Sender address matches: Header

Version: 15.0.0.0

 $\times$ **NOTE**: Be sure to have in Libra Esva under spam actions the option to add a custom header, in the example above declared as: X-POC-ESVA: Spam

Avoid Office 365 connection rate problem, by declaring Libra Esva as a trusted organizations's mail server.

Create a new connector:

| hat the sending server's IP address is within these IP<br>,<br>ganization. |
|----------------------------------------------------------------------------|
|                                                                            |

**×WARNING**: In some cases Office 365 may apply new rules not in a timely manner. Be sure to test your environment carefully before changing your MX records to Libra Esva

### Enterprise Customers with EOP

For Enterprise customers with licensed anti-spam, anti-malware features on Office 365, please remember to disable checks from Libra Esva source IPs by creating a whitelist under Protection menù, editing the default Connection Filter rule.

| Coffice 365               |                     | Outlook Calenda       | r People News   | feed SkyOrive | Sites 🚥 Admin 🕇 | Alan Byrne 👻 | ₽ ? |
|---------------------------|---------------------|-----------------------|-----------------|---------------|-----------------|--------------|-----|
| Exchange admin cer        | iter                |                       |                 |               |                 |              |     |
| recipients<br>permissions | malware filter conr | nection filter conte  | nt filter outbo | ound spam og  | uarantine       |              |     |
| compliance management     | / I Ø               |                       |                 |               |                 |              |     |
| organization              | NAME                |                       |                 | *             |                 |              |     |
| protection                | Default             |                       |                 |               |                 |              |     |
| mail flow                 |                     |                       |                 |               |                 |              |     |
| mobile                    |                     |                       |                 |               |                 |              |     |
| public folders            |                     |                       |                 |               |                 |              |     |
| unified messaging         |                     |                       |                 |               |                 |              |     |
|                           |                     |                       |                 |               |                 |              |     |
|                           |                     |                       |                 |               |                 |              |     |
|                           |                     |                       |                 |               |                 |              |     |
|                           |                     |                       |                 |               |                 |              |     |
|                           |                     |                       |                 |               |                 |              |     |
|                           |                     |                       |                 |               |                 |              |     |
|                           |                     | 0 selected of 1 total |                 |               |                 |              |     |

Double click the Default connection filter to make modifications to the Allowed IP addresses.